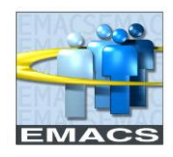

## **Employee Policy Acknowledgment**

When the employee is notified they have an upcoming performance evaluation, they will be able to see this information via the Employee Self Service Performance Tile:

| ✓ Employee Self Service |           |                  |                 |  |  |  |
|-------------------------|-----------|------------------|-----------------|--|--|--|
| eTime                   | Approvals | Personal Details | Benefit Details |  |  |  |
| Performance             | Pay       |                  |                 |  |  |  |

## 1. Select the Performance Tile

Here, they will see their evaluation, and its status:

| My Current Documents        |                     |                           |               |   |  |  |  |
|-----------------------------|---------------------|---------------------------|---------------|---|--|--|--|
| Document Type               | Document Status     | Period Begin / Period End | Next Due Date |   |  |  |  |
| Work Performance Evaluation |                     | 09/01/2019                | 00/18/2010    |   |  |  |  |
| SB County Annual WPE        | Approval - Approved | 09/18/2019                | 09/10/2019    | > |  |  |  |
|                             |                     |                           |               |   |  |  |  |

## 2. Select the document

Before an employee is able to review their evaluation, they must first formally acknowledge that they have reviewed the County's Policy Prohibiting Discrimination, Harassment, and Retaliation.

#### 3. Select 'Review and Acknowledge'

Select 'Review and Acknowledge' under the Acknowledge County Policy step on the left of the screen to display the policy.

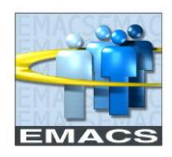

| Performance Process       | 🔅 «  |                                                                                                    |                                                        |                                     |                      | Ack                 | nowledge   |
|---------------------------|------|----------------------------------------------------------------------------------------------------|--------------------------------------------------------|-------------------------------------|----------------------|---------------------|------------|
| Steps and Tasks           | 0 0+ | Work Performance Evaluation                                                                                |                                                        |                                     |                      | Acknowledge         |            |
| Frank Lopez               |      | County Policy - Review and Acknow                                                                          | wledge                                                 |                                     |                      | Print               | Notify     |
| 09/01/2019 - 09/18/2019   |      | Frank Lopez                                                                                                |                                                        |                                     |                      |                     |            |
| 0.5                       |      | Job Title                                                                                                  | Office Specialist                                      | Manager                             | Mary Rodriguez       |                     |            |
| Acknowledge County Policy |      | Document Type                                                                                              | Work Performance Evaluation                            | Period                              | 09/01/2019 -         | 09/18/2019          |            |
| Due Date 09/18/2019       |      | Template                                                                                                   | SB County Annual WPE                                   | Document ID                         | 482                  |                     |            |
| Review and Acknowledge    |      | Status                                                                                                    | Evaluation in Progress                                 | Due Date                            | 09/18/2019           |                     |            |
|                           |      | <ul> <li>Section 1 - Policy Statement</li> </ul>                                                           |                                                        |                                     |                      |                     |            |
|                           |      | Expand        Collapse     Policy Statement                                                                |                                                        |                                     |                      |                     |            |
|                           |      | Description : POLICY STATEMENT AND PURPOSE<br>The County of San Bernardino (County) is committed<br>POLICY | to providing an environment free of discrimination     | , harassment, including sexual hare | assment, and retalia | tion.               |            |
|                           |      | The County prohibits discrimination, harassment and                                                        | retaliation by all persons involved in or related to t | he County's business or operations  | , which includes, bu | t is not limited to | any County |

# 4. Select 'Acknowledge' in the top right corner of the screen

After this is complete, the manager will be able to share your performance evaluation with you.

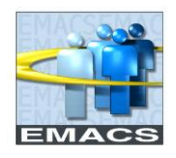

### Work Performance Evaluation Acknowledgment

After you have received email notification that your manager has shared your performance evaluation with you, the document can now be accessed via your self-service performance tile.

1. Navigate to your Performance Tile, and select the current document in your queue

| Work Performance E                                                                                                    | valuation                     |                     |                                 |                      |                   | Acknowledge                   |
|----------------------------------------------------------------------------------------------------|-------------------------------|---------------------|---------------------------------|----------------------|-------------------|-------------------------------|
| Manager Evaluat                                                                                                    | tion - Acknowledge            | <b>;</b>            |                                 |                      |                   | 🎒 Print   🖃 Notify   📓 Export |
| Frank Lopez                                                                                                    |                               |                     |                                 |                      |                   |                               |
| 8                                                                                                    | Job Title                     | Office Specialist   |                                 | Manager              | Mary Rodriguez    |                               |
|                                                                                                    | Document Type                 | Work Performance Ev | aluation                        | Period               | 09/01/2019 -      | 09/18/2019                    |
|                                                                                                    | Template                      | SB County Annual WF | ΡE                              | Document ID          | 482               |                               |
|                                                                                                    | Status                        | Pending Acknowledge | ment                            | Due Date             | 09/18/2019        |                               |
| ▼ Employee Data                                                                                                    |                               |                     |                                 |                      |                   |                               |
|                                                                                                    | Employee ID                   | B8389               |                                 |                      | Positio           | n Number 00076870             |
|                                                                                                    | Department                    | 72600               | HR Employee Benefits & Services |                      | Job Status Active |                               |
|                                                                                                    | Location DL0042 044           |                     | 0440-Human Resources            | 0440-Human Resources |                   |                               |
|                                                                                                    | Plan/Grade                    | CLK 35              |                                 |                      |                   |                               |
|                                                                                                    | Step                          | 14                  |                                 |                      |                   |                               |
| This document is currently w                                                                                                    | aiting for your acknowledgmen | t.                  |                                 |                      |                   |                               |
| Select the Acknowledge button to confirm that you and your manager have discussed this document. Your name will be placed in the signature section on the printed document acknowledging that the review was held. |                               |                     |                                 |                      |                   |                               |

2. Review your Performance Evaluation that has been shared for you.

At this point, you and your manager should have a formal meeting to discuss your evaluation.

#### 3. Select 'Acknowledge' in the top right corner of the screen

The ePerformance document is now complete and can be viewed in the 'Historical Documents' section of your Performance Tile.